## <u>Come configurare La tua posta per non perdere</u> <u>le Email ed il Contenuto Formativo</u>

- La guida di Umberto Miletto -

In questa guida trovi le istruzioni passo-passo per configurare:

- <u>GMAIL</u>
- <u>LIBERO</u>
- <u>YAHOO</u>
- <u>HOTMAIL</u>

# **GMAIL**

### 1) Primo passo

Entra nel tuo account Gmail e controlla la "Rotellina" in alto a destra della pagina di Gmail. Clicca sulla rotellina e apri la voce "Configura posta in arrivo":

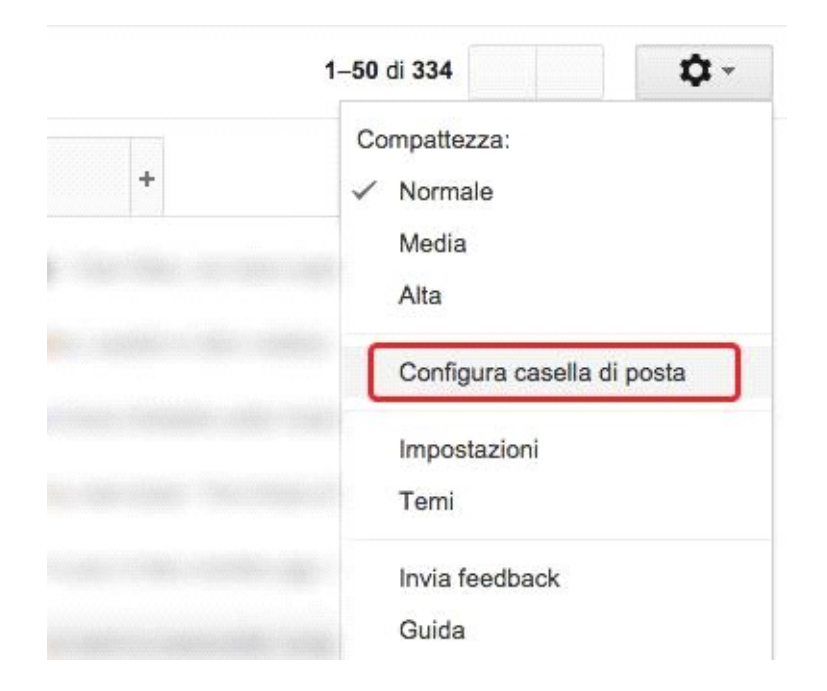

### 2) Secondo passo

Imposta le schede da visualizzare e attiva i messaggi speciali (come da esempio nella schermata qui sotto):

| ✓ Principale                | Scegli quali categorie di messaggi visualizzare come<br>schede della casella di posta. Gli altri messaggi verranno |
|-----------------------------|----------------------------------------------------------------------------------------------------|
| Social                      | visualizzati nella scheda Principale.                                                                              |
| Promozioni                  | Per tornare alla vecchia visualizzazione, deseleziona tutte le<br>categorie.                                       |
| Aggiornamenti               |                                                                                                    |
| Forum                       |                                                                                                    |
|                             |                                                                                                    |
| Messaggi speciali           |                                                                                                    |
| Includi i messaggi speciali |                                                                                                    |
| in Principale               |                                                                                                    |

### 3) Terzo passo

<u>Clicca sulla stella delle mie email per rendere la mail speciale. In questo modo visualizzerai le mie email future nella tabella principale.</u>

| SCRIVI                | Principale              |
|-----------------------|-------------------------|
| Posta in arrivo (205) | CERCA LA MAIL CON IL    |
| Speciali              |                         |
| Posta inviata         | 🗆 🔶 (may diama distant) |
| Bozze                 |                         |

### 4) quarto passo

Se GMAIL mette la mail nello spam, ecco cosa fare. Apri il menù laterale e seleziona la cartella SPAM.

|   | Cestino          |   |
|---|------------------|---|
| 1 | Spam             | ٦ |
|   | Tutti i messaggi |   |
|   | Chat             |   |
|   | Importanti       |   |
|   | Meno 🔺           |   |
|   | Bozze            |   |
|   | Posta inviata    |   |
|   | Speciali         |   |

### Poi, in sequenza, devi:

- <u>Selezionare i messaggi che non sono spam</u>
- Marcarli come speciali (con la stellina gialla)
- Cliccare sul tasto "Non SPAM"

| •                                              | Elimina definitivamente | Non spam |  |  |  |
|------------------------------------------------|-------------------------|----------|--|--|--|
| CERCA LA MAIL CON IL<br>MIO NOME COME MITTENTE |                         |          |  |  |  |
| ≤ ★                                            |                         |          |  |  |  |

# **LIBERO**

<u>E' possibile che anche nel caso in cui tu utilizzi libero come servizio di posta, la mia mail possa</u> <u>finire nello spam...</u>

Per evitare che le mie email finiscano nella cartella di posta indesiderata segui queste poche semplici istruzioni:

Passo 1 Apri la cartella Spam (tra parentesi si vedono quante mail ci sono)

Passo 2 Seleziona la mia email (con il segno di spunta)

Passo 3 Clicca su "Non Spam"

| Posta arrivata (1)                       |          | Elimina                    | Non Spam    | Sposta in 💌 |
|------------------------------------------|----------|----------------------------|-------------|-------------|
| Jumbo Mail 🎾<br>Bozze                    |          | Seleziona 💽   Ordina per 💽 |             |             |
| Posta inviata                            |          |                            | Any Maria 1 | itinati     |
| Cestino (1) (svuota)<br>Spam (1) svuota) | MITTENTE |                            |             |             |

| Y | <u>A</u> | Η | 0 | <u>O</u> |
|---|----------|---|---|----------|
|   |          |   |   |          |

Per evitare che le email finiscano nella cartella di posta indesiderata segui queste poche semplici istruzioni:

### Passo 1

Apri la cartella Antispam (tra parentesi si vedono quante mail ci sono)

### Passo 2

Seleziona la nostra email (con il segno di spunta)

#### Passo 3

Clicca su "Non è Spam"

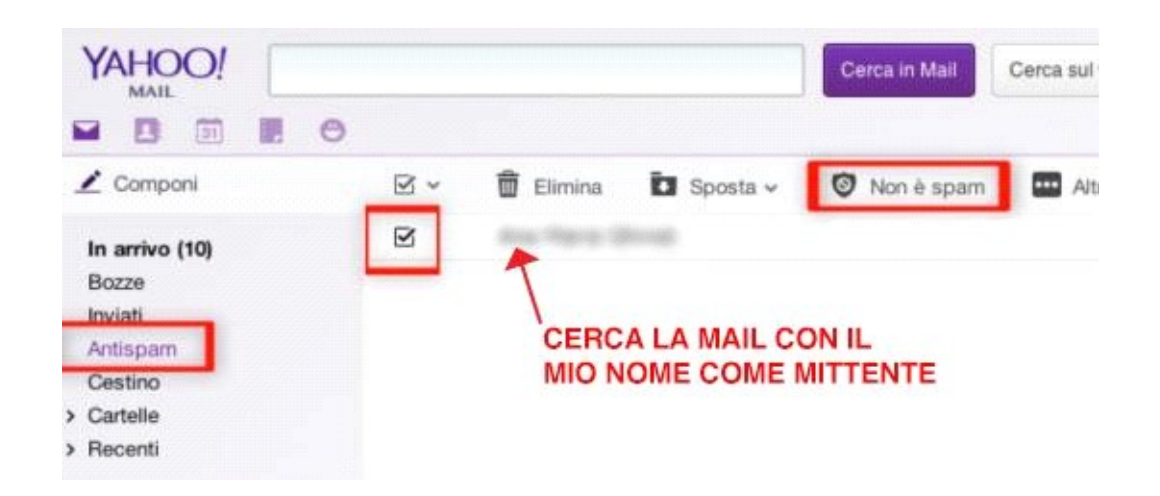

# **HOTMAIL**

Per evitare che le email finiscano nella cartella di posta indesiderata segui queste poche semplici istruzioni:

#### Passo 1

Apri la cartella Posta Indesiderata (tra parentesi si vedono quante mail ci sono)

Passo 2 Seleziona la nostra email (con il segno di spunta) Passo 3 Clicca su "Attendibile"

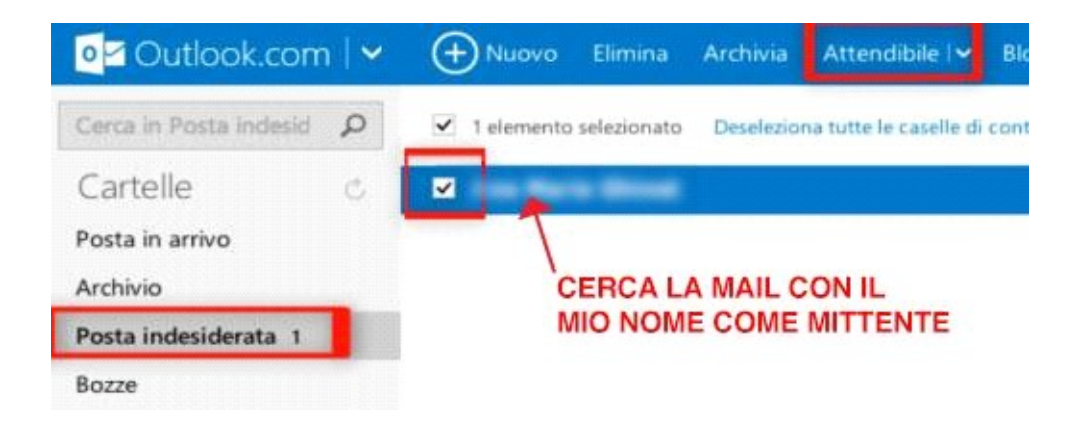

## www.umbertomiletto.com